www.moe.gov.sa

إدارة التحول الرقمي

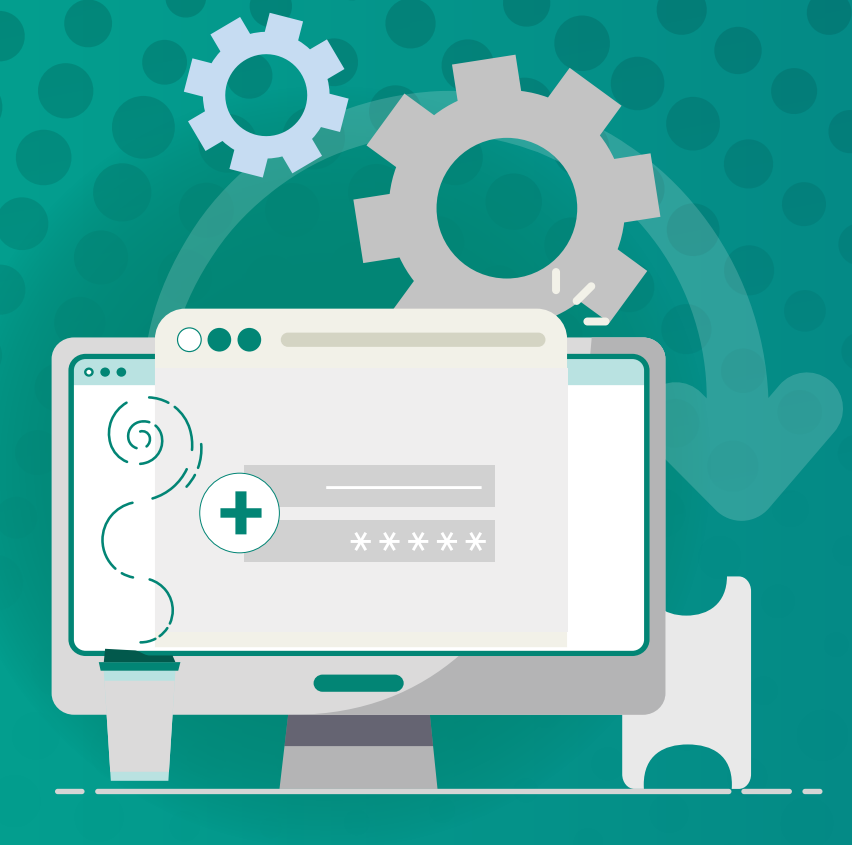

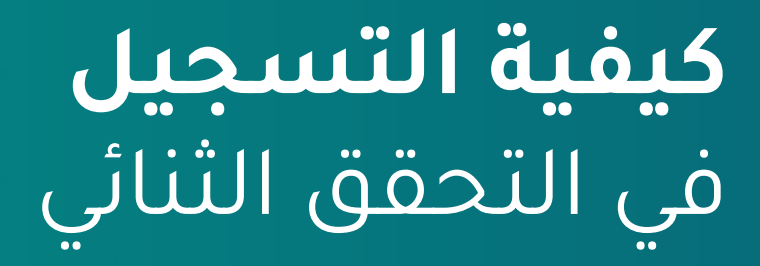

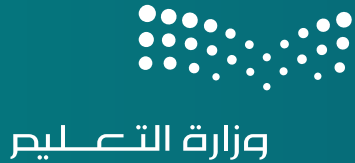

Ministry of Education

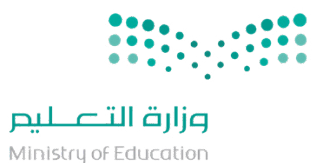

قم بتسجيل الدخول من خلال الرابط أدناه وباستخدام حسابك في الوزارة. https://aka.ms/mysecurityinfo

| ۲::::::::::::::::::::::::::::::::::::                                                        | Microsoft<br>تسجیل الدخول<br>user@moe.gov.sa<br>هل یتعذر علیك الوصول إلى حسابك؟ |
|----------------------------------------------------------------------------------------------|---------------------------------------------------------------------------------|
| نسيت كلمة المرور                                                                             | الخلف التالي                                                                    |
| ادخل كلمة المرور المؤقتة الموضع<br>في الرســالة النصيــة ثـم النقـر عا<br><b>تسحيل لدخول</b> | سع <b>الحســاب الخــاص بك</b> كما هـو<br>موضح في الصورة.                        |

كيفية التسجيل في التحقق الثنائي

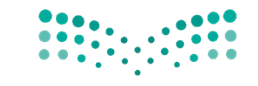

**مزارة التعليم** Ministry of Education

## قبل تعيين كلمة المرور الجديدة الرجاء التعرف على سياسات الوزارة لكلمة المرور:

-يجب أن تحتوي كلمة المرور على 10 خانات على الأقل -يجب أن تحتوي كلمة المرور على (الأحرف الكبيرة والأحرف الصغيرة والرموز والأرقام). -عدم استخدام اخر اربع كلمات مرور تم استخدامها مسبقا -مدة صلاحية كلمة المرور 90 يوم

| Microso                                                | *****@moe.gov.sa                                                                                            |
|--------------------------------------------------------|----------------------------------------------------------------------------------------------------|
| ****** @moe.gov.                                       | تحديث كلمة المرور                                                                                           |
| لزم توفر مزيد من المعلومات                             | يجب عليك تحديث كلمة المرور لأن هذه هـــ المرة الأولى<br>التي تقوم فنفا بتسحيل اللاحول أو لأن كلمة المرور قد |
| نتاج مؤسستك لمزيد من المعلومات للحفاظ على أمان<br>سابه | انتهت صلاحیتها.                                                                                             |
| سریت<br>ستخدام حساب آخر                                | كلمة المرور الحالية                                                                                         |
| عرفة المزيد                                            | كلمة المرور الجديدة                                                                                         |
| 11-11                                                  | تأكيد كلمة المرور                                                                                           |
| Quan.                                                  | تسجيل الدخول                                                                                                |
|                                                        |                                                                                                    |

قـم **بتحديث كلمـة المـرور** الخاصـة بـك ثم الضغط على تسجيل الدخول

كيفية التسجيل في التحقق الثنائي

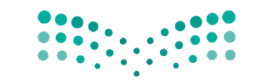

وزارة التعليم Ministry of Education

## الطريقة الأولى: (رقم الهاتف) لديك الآن خيار لتحديد طريقة الأمان المناسبة لك.

ملاحظه: يمكن استخدام طريقه واحدة للحفاظ على أمان الحساب سواء من خلال رقم الهاتف أو تطبيق مصدق.

حسابك ثم النقر على تأكيد.

| 03                                                                                                    | الحفاظ على أمان حسابك<br>تنظف مؤسسته إعداد الأسانية الأكد هويته.                                                                                                    | الحفاظ على أمان حسابك<br>تنظد مؤسستك إعداد الأسانيب التالية لتأكيد هويتك.                                                                                                    |
|----------------------------------------------------------------------------------------------------|----------------------------------------------------------------------------------------------------|----------------------------------------------------------------------------------------------------|
| اریها بک<br>بیکن اینام هوین بازاد<br>ما روم انهانه الذی نرمی<br>(۱۹۹۹) (۱۹۹۹)<br>(۱۹۹۹) (۱۹۹۹)<br>(۱۹۹۹) (۱۹۹۹)<br>(۱۹۹۹) (۱۹۹۹)<br>(۱۹۹۹) (۱۹۹۹)<br>(۱۹۹۹) (۱۹۹۹)<br>(۱۹۹۹) (۱۹۹۹)<br>(۱۹۹۹) (۱۹۹۹)<br>(۱۹۹۹) (۱۹۹۹)<br>(۱۹۹۹) (۱۹۹۹)<br>(۱۹۹۹)<br>(۱۹۹۹) (۱۹۹۹)<br>(۱۹۹۹)<br>(۱۹۹)<br>(۱۹۹))<br>(۱۹۹)<br>(۱۹) | <br>ابدأ بالحصول على التطبيق<br>على مانك. تؤت تعلني ملاته التطبيق<br>به تنت تعلني المانه المان التطبيق<br>به تعلن المان المان التعليم الماني التالي<br>المان المان المان التعليم الماني التعليم التعليم التعليم التعليم التعليم التعليم التعليم التعليم التعليم التعليم | Dicrosoft Authenticator<br>ابدأ بر صول على التطبيق<br>على ها تؤت نطبق Microsoft Authenticator تزيل الأن<br>على ها تؤت نطبق Microsoft Authenticator توال الأن<br>بريل الأن<br>ازيد استدام تضبق مصلق محتلف<br>ازيد إعداد اسلوب محتلف |
| 1.01.02.0                                                                                                    |                                                                                                    |                                                                                                    |

♦ إيمان المراج عدر وسالة تصفا
 ♦ إيمان المراج عدر وسالة تصفا
 ♦ إيمان المراج عدر وسالة تصفا
 ♦ إيمان المراجع عدر المراحل والعالمات، العقار "التالي" بعدي الله توافق علمت وهذا المدمعة والمصحوصة ومعان علقات
 التماني
 المراجعة لل المراجي محتلف
 المراجعة لل المراجي محتلف

الحفاظ على أمان حسابك تتطلب مؤسستك إعداد الأساليب التالية لتأكيد هويتك

لى مكالمة على هاتفك أو إرسال رمز برسالة نصية إلى هاتفك.

حــدد رمـز الهاتـف الدولي **ثم أدخـل** رقم الهاتـف الخاص بــك وقم بتحديد طريقة إرسـال الرمـز عبـر رسـالة نصية أو اتصل بي

كيفية التسجيل في التحقق الثنائي

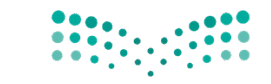

وزارة التعليم Ministry of Education

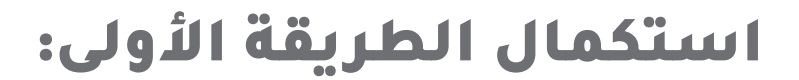

| الحفاظ على أمان حسابك                                                | الحفاظ على أمان حسابك                                                                                                |
|----------------------------------------------------------------------|----------------------------------------------------------------------------------------------------|
| تنطلب مؤسستة إعداد الأساليب التالية لتأكيد هويتك.                    | تنطنت مؤسستك إعداد الاسانية لتأكيد هوينك.                                                                            |
| نجاح !                                                               | الهاتف                                                                                                    |
| وها، ذلك أمدرت معدمات الأمار لديك بنجام اخذ "م" لمنابعة نسجيل الدخول | المطل للنه، مع عكن عن 6 أوقام إلى :                                                                                  |
| أسلوب تسحيل الدخول الافتراضي:                                        | إدار الرمز                                                                                                    |
| الهائف                                                               | إعادة إرسال الرمز                                                                                                    |
| م                                                                    | العلف التاري                                                                                                    |
|                                                                      | أربد إعتاد أسلوب محتلف                                                                                               |
| <b>تم التسجيل</b> في خدمة التحقق الثنائي<br>بنجاح.                   | يتـم إدخـال الرمـز المرسـل عبـر الرسـالة<br>النصيـة, الرجاء كتابـة الرمـز في المربـع ثم<br>النقر على <b>التالي</b> . |

كيفية التسجيل في التحقق الثنائي

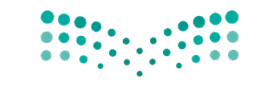

وزارة التعليم Ministry of Education

## **الطريقة الثانية:** (تطبيق مصدّق) لديك الآن خيار لتحديد طريقة الأمان المناسبة لك. ملاحظة : يمكن إستخدام طريقة واحدة للحفاظ على أمان الحساب سواء من خلال رقم الهاتف أو تطبيق مصدق

| 03                                                                                                    | الحفاظ على أمان حسابك<br>تتطلب مؤسستك إعداد الأساليب التالية لتأكيد هويتك.                                  | 01                                                                       |
|----------------------------------------------------------------------------------------------------|----------------------------------------------------------------------------------------------------|--------------------------------------------------------------------------|
| Microsoft Authenticator                                                                                 | Microsoft Authenticator                                                                                     | Download on the                                                          |
| إعداد حسابك<br>في حالة مطاببتك. اسمع بالإعلامات. بعد هذا أضف حسابًا، وحدد "العمل أو المؤسسة التعليمية". | ابدأ بالحصول على التطبيق<br>علم هانك. تبت نطبين Microsoft Authenticator نيزيل الآن                          | App Store                                                                |
|                                                                                                    | بعد تثبيت تطبيق Microsoft Auhenticator على جهازك. اختر "التالي".<br>اريد استخدام تطبيق مصلق مختلف<br>الثالي |                                                                          |
| أن مرزعداد أسلوب مختلف                                                                                  | الرمد إعداد إستوج حمحتلف                                                                                    | Google Flay                                                              |
|                                                                                                    |                                                                                                    |                                                                          |
| انقر على <b>التالي</b> لإعداد حسابك                                                                     | اضغـط على <b>التالي</b> بعد التأكد من تحميل<br>التطــــق على الهاتف المحمول                                 | قـم بتحميـل التطبيـق علـى الهاتـف<br>المحمـول بالضغـط على الصـورة أو مـن |

خلال البحث على تطبيق Microsoft Authenticator

كيفية التسجيل في التحقق الثنائي

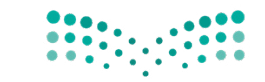

**وزارت التعليم** Ministry of Education

استكمال الطريقة الثانية:

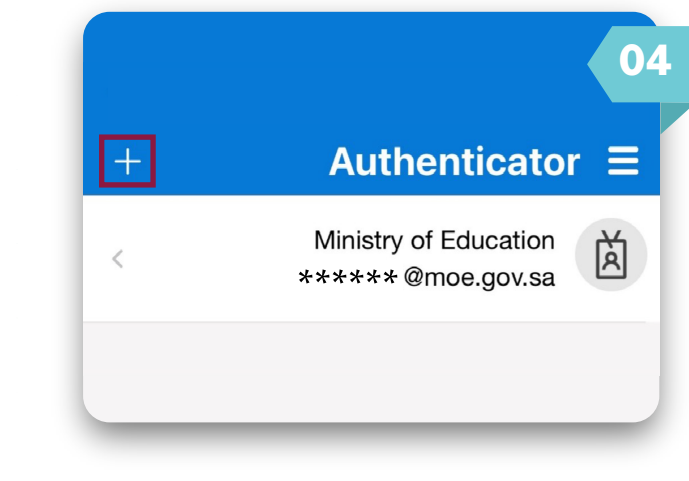

يتـم العـودة الـى التطبيـق علـى الهاتـف المحمول والنقر على إضافة (+)

|   | إضافة حساب                                                                               | >         |  |
|---|------------------------------------------------------------------------------------------|-----------|--|
|   | حساب الذي تضيفه؟                                                                         | ما نوع ال |  |
| < | حساب شخصىي                                                                               |           |  |
| < | حساب العمل أو المؤسسية التعليمية                                                         |           |  |
| < | آخر (Google، Facebook، إلخ)                                                              | 8         |  |
|   | إضافة حساب العمل أو<br>المؤسسة التعليمية<br>تسجيل الدخول<br>قراءة شفرة الاستجابة السريعة |           |  |

ثم تحديـد حسـاب العمـل أو المؤسسـة التعليميــة ثـم اختيــار قــراءة شــفرة الاستجابة السريعة (QR)

|                                          | Microsoft Authentic                                                                     |
|------------------------------------------|-----------------------------------------------------------------------------------------|
|                                          |                                                                                         |
|                                          | شفرة الاستجابة السريعة                                                                  |
| تجابة السريعة. سيعمل هذا على اتصال تطبيق | ىتخدم التطبيق Microsoft Authenticator لمسح شفرة الاس<br>Microsoft Authenticat مع حسابك. |
|                                          | ند مسح شفرة الاستجابة السريعة، اختر "التالي".                                           |
|                                          |                                                                                         |
|                                          |                                                                                         |
|                                          |                                                                                         |
|                                          |                                                                                         |
|                                          | هل يتعذر مسح الصورة ضوئيًا؟                                                             |
| الخلف التالي                             |                                                                                         |
|                                          | اعداد أسلحب مختلف                                                                       |

امسح شفرة الاستجابة السريعة (Q**R)** بمجرد اكتمال الفحص سـتتم إضافة الحسـاب إلى التطبيـق ثـم الضغـط على التالي

كيفية التسجيل في التحقق الثنائي

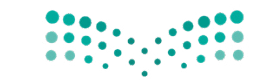

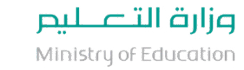

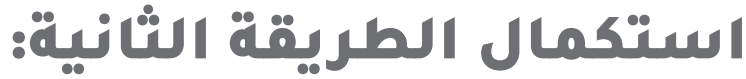

| 08                                                                          | 07                                                               |
|-----------------------------------------------------------------------------|------------------------------------------------------------------|
| <b>اعتماد تسجيل الدخول؟</b><br>Ministry of Education<br>*****@moe.gov.sa    | Microsoft Authenticator<br>لنجربه<br>النجر الذي نرسله الى تطبيقك |
| رفض اعتماد                                                                  | الغلف التالي                                                     |
|                                                                             | الرعدالة السلوب مغتلف                                            |
| مـن الهاتف حـدد الاعتمـاد ، تم التسـجيل<br>في خدمـة التحقـق الثنائي بنجاح . | الآن أثنـاء المحاولـة، سـتتلقى <b>إشـعارًا</b><br>على الهاتف     |
| بعد عملية النسجيل يرجى عدم حدف<br>التطبيق.                                  |                                                                  |

كيفية التسجيل في التحقق الثنائي

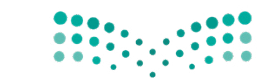

**وزارت التعليم** Ministry of Education

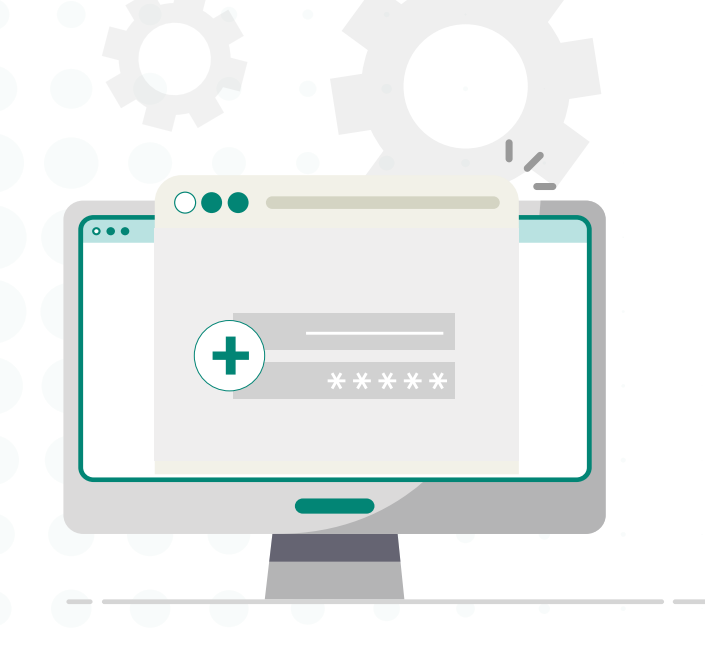

# عند إتمام عملية التسجيل بالتحقق الثنائي يمكنك إعادة تعيين كلمة المرور بإتباع الدليل التالي:

كيفية التسجيل في التحقق الثنائي

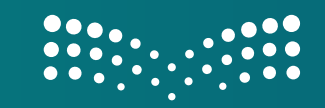

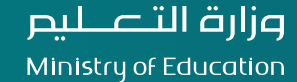

# **(الخدمة الذاتية)** إعادة تعيين كلمة المرور

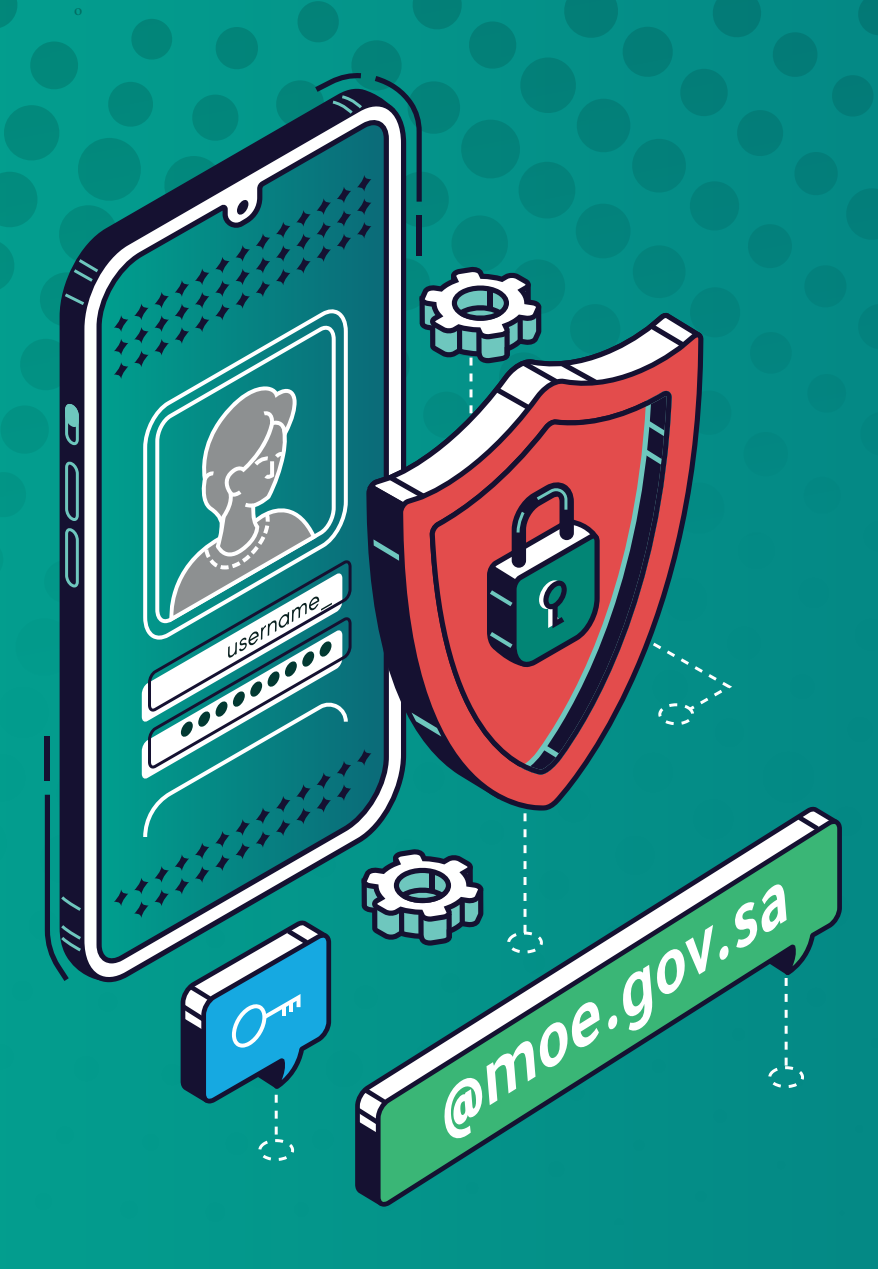

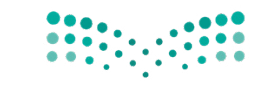

**مزارة التعليم** Ministry of Education

## لإعادة تعيين كلمة المرور قم بالدخول عبر الرابط التالي:

https://passwordreset.microsoftonline.com/

| Microsoft                                                                                                    | 01 |
|----------------------------------------------------------------------------------------------------|----|
| العودة إلى حسابك                                                                                                   |    |
| من أنت؟                                                                                                    |    |
| لاستعادة حسابك، ابدأ بإدخال بريدك الإلكتروني أو اسم المستخدم والأحرف في الصورة أو الصوت أدناه.                     |    |
| البريد الإنكبرودي أو اسم المستخدم: *<br>السبب الاعتصادي المستخدم: المستخدم: *<br>منذ: user@contoso.onmicrosoft.com |    |
| * KRM<br>ZGPS                                                                                                    |    |
| أدفل الأحرف الموجودة في الصورة أو الكلمات من المنفطع الموني. *                                                     |    |
| النائي إلماء                                                                                                    |    |

أدخـل اســم المســتخدم الخـاص بـك user@moe.gov.sa وأدخل الأحرف الموضحة في الصورة ,وانقرعلى التالي.

| ig<br>00                              | الم التعليم<br>المعادية المعادية                                                                                                    |
|---------------------------------------|----------------------------------------------------------------------------------------------------|
| لعودة إلى حسا                         | بك                                                                                                    |
| <b>حطوة عملية التأكيد 1</b> > اختر    | كلمة مرور جديدة                                                                                                    |
| رجاء اختبار طريقة الأتصال الذي سنستخ  | دمها للنأكيد:                                                                                                    |
| ) إرسال رسالة نصبة إلى هانغي<br>محمول | لحماية حسابك، يجب عليك إدخال رقم الهانف الجوال بالكامل (69**********) إذر<br>بريتانة من القان قائلة من من تحقق من المحق الذي يمكن استخدامه الأمادة من |
| الاتصال بهاتفي المحمول                | كلمة المرور الخاصة بك.                                                                                                    |
| ] إدخال رمز من تطبيق التصديق لدي      | ********69                                                                                                    |
|                                       | نص                                                                                                    |
|                                       |                                                                                                    |

حـدد طريقـة التحقـق مـن خـلال قائمـة **اختيـار طريقـة الاتصـال** , وأدخـل رقـم الهاتف المحمـول في مربـع النص كما هو موضح في الصورة.

| الله المعالم المعالم المعالم المعالم المعالم المعالم المعالم المعالم المعالم المعالم المعالم المعالم المعالم ال<br>محمد المعالم المعالم المعالم المعالم المعالم المعالم المعالم المعالم المعالم المعالم المعالم المعالم المعالم الم | 03                                                         |
|----------------------------------------------------------------------------------------------------|------------------------------------------------------------|
| بك                                                                                                    | العودة إلى حسا                                             |
| كلمة مرور جديدة                                                                                                    | خطوة عملية التأكيد 1 > اختر                                |
| دمها للنأكيد:                                                                                                    | الرجاء اختيار طريقة الاتصال التي سنستخ                     |
| لقد أرسلنا رسالة نصبة مع رمز التأكيد إلى هاتفك.                                                                                                    | <ul> <li>إرسال رسالة نصية إلى هاتفي<br/>المحمول</li> </ul> |
| 447121                                                                                                    | الاتصال بهاتفي المحمول                                     |
| التالي حاول مرة أخرك الاتصال بالمسؤول                                                                                                    | _إدخال رمز من تطبيق التصديق لدي                            |
|                                                                                                    |                                                            |

أدخـل <mark>الرمـز المسـتلم</mark> في مربـع النـص المحدد

إعادة تعيين كلمة المرور

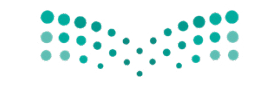

وزارة التعطيم Ministry of Education

## قبل تعيين كلمة المرور الجديدة الرجاء التعرف على سياسات الوزارة لكلمة المرور:

-يجب أن تحتوي كلمة المرور على 10 خانات على الأقل -يجب أن تحتوي كلمة المرور على (الأحرف الكبيرة والأحرف الصغيرة والرموز، والأرقام). -عدم استخدام اخر اربع كلمات مرور تم استخدامها مسبقا -مدة صلاحية كلمة المرور 90 يوم

|  |  | 05                                    | 04 العودة إلى حسابك                           |
|--|--|---------------------------------------|-----------------------------------------------|
|  |  | التعليم التعليم Ministry of Education | خطوة عملية التأكيد 1 V > اختر كلمة مرور جديدة |
|  |  | العودة إلى حسابك                      | * أدخل كلمة المرور الجديدة:                   |
|  |  | 🐼 تمت إعادة تعيين كلمة المرور         | •••••                                         |
|  |  |                                       | * تأكيد كلمة المرور الجديدة:                  |
|  |  |                                       |                                               |
|  |  |                                       | إنهاء إلغاء                                   |
|  |  | توبت اولاة توبين كلو قراب مت          | أدخل كلمق المربوب المربي فروق                 |

بك بنجاح

إعادة تعيين كلمة المرور

'إنهاء"

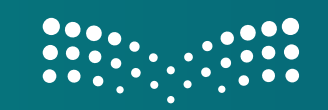

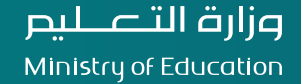

**للتواصل مع الدعم الفني عبر قنوات التواصل التالية:** نظام خدماتي: https://khadamati.moe.gov.sa تحويلة: 88888 البريد الالكتروني: Moe\_helpdesk@moe.gov.sa

إدارة التحول الرقمي